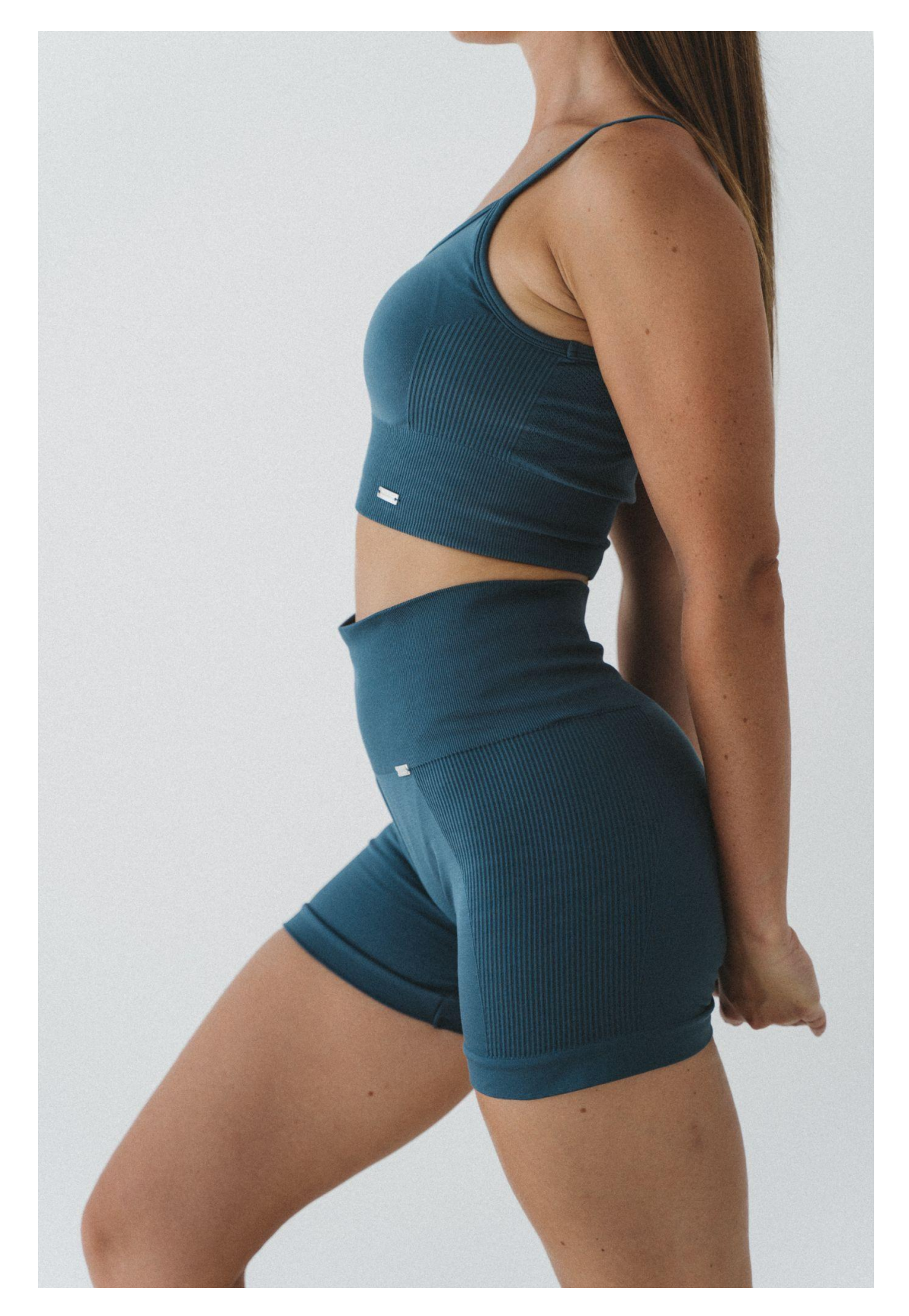

# BLUE BAMBOO

# AFILIACIÓN BLUE BAMBOO STUDIO

PASOS A SEGUIR PARA SER AFILIADO DE BLUE BAMBOO

# 1. Crear una cuenta en Hotmart

Donde dice ¿No tienes una cuenta? Crear una aquí

Este es nuestro procesador de pagos, aquí es donde se acreditará el dinero por las comisiones obtenidas.

#### https://app-vlc.hotmart.com/login

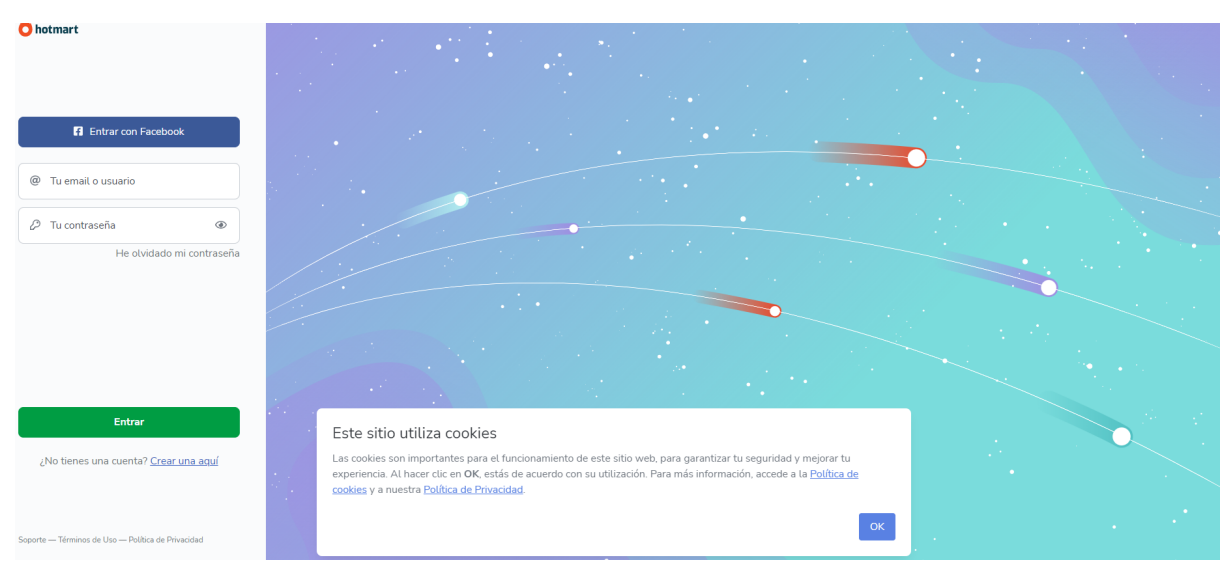

#### Dejar en vender productos

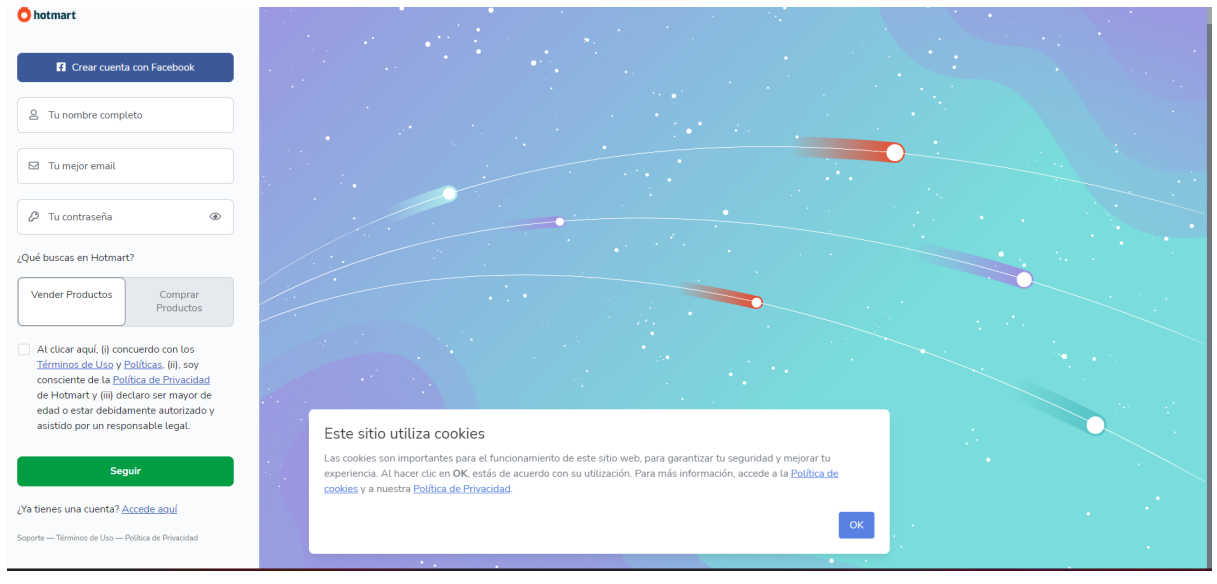

# 2. Cuenta ya creada en Hotmart

Una vez que tienes tu **cuenta creada**, debes acceder al link del producto para que consigas <u>TU link</u> para compartir con tu audiencia:

Es decir, entra a cada uno de los links para que nosotras TE LE DEMOS A OK Y ESTÉ LISTO.

| SUSCRIPCIONES |
|---------------|
|---------------|

https://app-vlc.hotmart.com/affiliate-recruiting/view/0394B72348140 (este no es el link a promocionar en redes sociales) y darle al boton celeste "Ingresa para afiliarte"

|                                                                                                    | 👌 hotmart                                                                                                    |                           |
|----------------------------------------------------------------------------------------------------|----------------------------------------------------------------------------------------------------|---------------------------|
| ¡Afíliate ahora mismo y gana dinero!                                                                                                    |                                                                                                    |                           |
| Tú has sido invitado(a) por <b>Blue Bamboo Studio</b> a afiliarte al producto <b>Blue Bamboo</b> .<br>Tras afiliarte recibirás un enlace de afiliado y podrás ganar dinero vendiendo este producto por Internet. |                                                                                                    |                           |
| Blue Bamboo                                                                                                    |                                                                                                    |                           |
|                                                                                                    | Consigue hasta 28,23 €<br>pr cada pago recurrente abonado<br>El modelo de atribución de comisión del producto es último dir, cookies con duración infinita. | →) Ingresa para afiliarte |

#### PACK PRENATAL

Accede a este link <u>https://app-vlc.hotmart.com/affiliate-recruiting/view/0114P75822464</u> (este no es el link a promocionar en redes sociales) y darle al boton celeste "Ingresa para afiliarte"

#### **PACK INVERTIDAS**

Accede a este link <u>https://app-vlc.hotmart.com/affiliate-recruiting/view/7439176080956</u> (este no es el link a promocionar en redes sociales) y darle al boton celeste "Ingresa para afiliarte"

#### PACK STRONG YOGA

Accede a este link <u>https://app-vlc.hotmart.com/affiliate-recruiting/view/5838S76078489</u> (este no es el link a promocionar en redes sociales) y darle al boton celeste "Ingresa para afiliarte"

#### PACK HIPOPRESIVOS

Accede a este link <u>https://app-vlc.hotmart.com/affiliate-recruiting/view/7868H76233586</u> (este no es el link a promocionar en redes sociales) y darle al boton celeste "Ingresa para afiliarte"

#### PACK TÉCNICA DE CARRERA

Accede a este link <u>https://app-vlc.hotmart.com/affiliate-recruiting/view/5030C75882056</u> (este no es el link a promocionar en redes sociales) y darle al boton celeste "Ingresa para afiliarte"

#### PACK APRENDE A MEDITAR Y DUERME BIEN

Accede a este link <u>https://app-vlc.hotmart.com/affiliate-recruiting/view/9427A76018227</u> (este no es el link a promocionar en redes sociales) y darle al boton celeste "Ingresa para afiliarte"

#### PACK ESPALDA SANA

Accede a este link <u>https://app-vlc.hotmart.com/affiliate-recruiting/view/1068P77256953</u> (este no es el link a promocionar en redes sociales) y darle al boton celeste "Ingresa para afiliarte"

#### PACK INICIACIÓN AL YOGA

Accede a este link <u>https://app-vlc.hotmart.com/affiliate-recruiting/view/0277P77092664</u> (este no es el link a promocionar en redes sociales) y darle al boton celeste "Ingresa para afiliarte"

## 3.Log in en Hotmart

Te lleva al login de Hotmart, ingresas con tu cuenta creada previamente y te **<u>llegará un</u> <u>mail con el link que debes promocionar</u>** en redes sociales. (Uno por cada producto elegido)

Ese es el que se debe compartir únicamente.

Para que llegue el correo con el link debemos aprobarlos como afiliados. Escribir un correo a <u>afiliados@bluebamboostudio.com</u> avisando que ya han realizado los pasos.

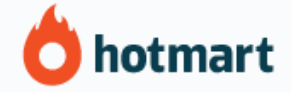

#### ¡Afíliate ahora mismo y gana dinero!

Tú has sido invitado(a) por **Blue Bamboo Studio** a afiliarte al producto **Blue Bamboo**. Tras afiliarte recibirás un enlace de afiliado y podrás ganar dinero vendiendo este producto por Internet.

#### ¿TIENES DUDAS?

Escribe a afiliados@bluebamboostudio.com

## 4. Recibe tus comisiones

Desde tu panel podrás solicitar la retirada de comisiones. Se aplicará un % (acordado previamente con el equipo de Blue Bamboo) sobre el producto que hayas recomendado y el usuario final haya adquirido con tu link.